## การจองรอบสอบและขอเปลี่ยนรอบสอบในระบบ

| 1. ล็อคอิน KU gmail เข้ามาครั้งแรก                     | 3. ตรวจสอบข้อมูลนิสิต ระบุข้อมูลติดต่อ และบันทึก เพื่อเข้าสู่หน้า<br>รายวิชาที่ลงทะเบียนไว้ |  |  |  |
|--------------------------------------------------------|---------------------------------------------------------------------------------------------|--|--|--|
| หน้าหลัก                                               | ลงทะเบียนนิสิต                                                                              |  |  |  |
| คลิกที่หน้าหลัก เพื่อลงทะเบียน                         |                                                                                             |  |  |  |
| © 2023 OEA-KU : ติดต่อแอดมินระบบ psdntps@ku.ac.th      | ข้อมูลนิสิต<br>6610011001                                                                   |  |  |  |
|                                                        | ข้อมูลติดต่อ<br>เบอร์โทรศัพท์                                                               |  |  |  |
| 2. ให้คลิก "หน้าหลัก" เพื่อยืนยันตนเข้าสู่ระบบครั้งแรก | na m.s@ku.th                                                                                |  |  |  |
|                                                        |                                                                                             |  |  |  |
|                                                        | UIMIn (Save)                                                                                |  |  |  |

เข้าสู่หน้ารายวิชาที่ลงทะเบียน Walk-in ให้เลือกจองรอบสอบในวันเวลาที่มีในรายการ จนครบทุกครั้งแล้วกดปุ่ม "บันทึก"

|                     |                                |                                                                                               |          |                                                                                                    |                 | (                                                      | <b>E</b> |  |
|---------------------|--------------------------------|-----------------------------------------------------------------------------------------------|----------|----------------------------------------------------------------------------------------------------|-----------------|--------------------------------------------------------|----------|--|
|                     |                                | รายวิช                                                                                        | n Walk   | -in Examinatio                                                                                                    | on              |                                                        |          |  |
| รหัสวิ              | วิชา                           | ชื่อวิชา                                                                                      | หน่วยกิต | กำหนดตารางสอบด้วยตัวเอง                                                                                              | เ (ที่นั่งว่าง) | ดำเนินการ                                              |          |  |
| 0135                | 55101-64                       | ภาษาอังกฤษในชีวิตประจำวัน<br>English for Everyday Life<br>สอบ 4 ครั้ง ไม่เกิน 1 ชั่วโมง/ครั้ง | 3(3-0-6) | ครั้งที่ 1 เลือกวันและเวลา<br>ครั้งที่ 2 เลือกวันและเวลา<br>ครั้งที่ 3 เลือกวันและเวลา<br>ครั้งที่ 4 เลือกวันและเวลา |                 | ✓ บันทีก ✓                                             |          |  |
| 0135                | 55102-64                       | ภาษาอังกฤษในมหาวิทยาลัย<br>English for University Life<br>สอบ 2 ครั้ง ไม่เกิน 2 ชั่วโมง/ครั้ง | 3(3-0-6) | ครั้งที่ 2 เลือกวันและเวลา<br>ครั้งที่ 4 เลือกวันและเวลา                                                             |                 | <ul> <li>♥</li> <li>♥</li> <li>♥</li> <li>♥</li> </ul> |          |  |
|                     | รายวิชา Walk-in Examination    |                                                                                               |          |                                                                                                    |                 |                                                        |          |  |
| คำแน                | เะนำ                           |                                                                                               | รหัสวิชา | ชื่อวิชา                                                                                                    | หน่วยกิต        | กำหนดตารางสอบด้วยตัวเอง (ที่นั่งว่าง)                  | ดำเนินกา |  |
| - ห้องส<br>- นิสิตจ | งอบเปิดให้บริ<br>จะต้องจองรอ   | การตั้งแต่เวลา 09.00 น. ถึง<br>เบสอบจนครบทุกครั้งในระบ<br>รั้นเว้อ มีสิตสามอรอขอบไร้เ         | 01355101 | -64 ภาษาอังกฤษในชีวิตประจำวัน<br>English for Everyday Life                                                           | 3(3-0-6)        | ครั้งที่ 1 2023-12-21 09.00-10.00 รายงาน               | เปลี่ยน  |  |
| - หลงจ<br>- สำหรั   | มองครบทุกคร<br>รับผู้ที่จองรอง | งงแสว นสตสามารถขอเบลย<br>มสอบ สามารถเข้าก่อน 15 น                                             | 01355101 | -64 ภาษาอังกฤษในชีวิตประจำวัน<br>English for Everyday Life                                                           | 3(3-0-6)        | ครั้งที่ 2 2024-01-22 10.00-11.00 รายงาน               | เปลี่ยน  |  |
|                     |                                |                                                                                               | 01355101 | -64 ภาษาอังกฤษในชีวิตประจำวัน<br>English for Everyday Life                                                           | 3(3-0-6)        | ครั้งที่ 3 2024-02-15 09.00-10.00 <mark>รายงาน</mark>  | เปลี่ยน  |  |
|                     |                                |                                                                                               | 01355101 | -64 ภาษาอังกฤษในชีวิตประจำวัน<br>English for Everyday Life                                                           | 3(3-0-6)        | ครั้งที่ 4 2024-03-11 10.00-11.00 <b>รายงาน</b>        | เปลี่ยน  |  |

- 5. สามารถเปลี่ยนรอบสอบแต่ละครั้งได้ก่อนถึงเวลากำหนดสอบ ให้คลิกที่ปุ่ม "เปลี่ยน"
- 6. ออกจากระบบ คลิกที่รูปไอคอนมุมขวาบน